# Sistema de Administración y Gestión de la Inversión Regional SAGIR Bio Bio -OFICINA VIRTUAL

MANUAL DE USUARIO V2.2019

GOBIERNO REGIONAL REGION DEL BIO BIO | Unidad de Informática

# INDICE

| 1. | INTE  | NTRODUCCIÓN2                                                       |       |  |  |  |
|----|-------|--------------------------------------------------------------------|-------|--|--|--|
| 2. | ING   | RESO A LA OFICINA VIRTUAL                                          | 3     |  |  |  |
|    | 2.1   | PANTALLA DE INICIO                                                 | 3     |  |  |  |
|    | 2.2   | REGISTRO DE USUARIO Y OBTENCION DE CLAVE                           | 3     |  |  |  |
|    | 2.3   | INGRESO A LA OFICINA VIRTUAL_Postulación de INICIATIVAS            | 5     |  |  |  |
| 3. | MO    | DULO DE POSTULACION OFICINA VIRTUAL_SAGIRBB:                       | 6     |  |  |  |
|    | 3.1   | INGRESO DE POSTULACION INICIATIVA CON CODIGO BIP (PASO 1 DE 3)     | 7     |  |  |  |
|    | 3.2   | INCORPORAR DOCUMENTACION A LA POSTULACION DE INICIATIVA CON CODIGO | ) BIP |  |  |  |
|    | (PASO | ) 2 DE 3)                                                          | 11    |  |  |  |
|    | 3.3   | CERRAR POSTULACION - ENVIAR A OFICINA DE PARTES. (PASO 3 DE 3)     | 14    |  |  |  |
|    | 3.4   | CORREO DE NOTIFICACION DE LA POSTULACION                           | 17    |  |  |  |
| 4. | MO    | DULO DE SEGUIMIENTO DE INICIATIVAS                                 | 18    |  |  |  |
|    | 4.1   | SEGUIMIENTO DE IDIS POSTULADAS                                     | 18    |  |  |  |
|    | 4.2   | BITACORA DE UNA IDI                                                | 18    |  |  |  |
|    | 4.2.1 | FASES PRINCIPALES DE SAGIR_PREINVERSION                            | 19    |  |  |  |
|    | 4.2.2 | CORREOS AUTOMATICOS: NOTIFICACIONES                                | 21    |  |  |  |
|    | 4.2.3 | DOCUMENTACIÓN                                                      | 21    |  |  |  |
|    | 4.2.4 | ENVIAR RESPUESTA DE ADMISIBILIDAD Y/O REVISIÓN                     | 22    |  |  |  |
|    | 4.3   | BUSCAR UNA IDI                                                     | 24    |  |  |  |
|    | 4.4   | ELIMINAR UNA IDI                                                   | 25    |  |  |  |

# 1. INTRODUCCIÓN

La plataforma SAGIR 2 Bío Bío integra diversas funciones del quehacer del Gobierno Regional del Bío Bío, estas funciones están identificadas dentro del sistema SAGIRBB mediante Módulos y/o procesos.

Para el presente Manual, el objeto de descripción estará enfocado en la **Oficina Virtual** desarrollo especialmente diseñada para la interacción entre los formuladores y el Gobierno Regional en los procesos de POSTULACIÓN y REVISIÓN TECNICA de una Iniciativa ingresada al Gore Biobío.

La **Oficina Virtual** es un ambiente de desarrollo que se integra con el SAGIR BIOBIO que permite ver en tiempo real las acciones del formulador y del funcionario Gore en los proceso de postulación y de revisión técnica.

Este Manual es aplicable a todas las Iniciativas de Inversión que postulen a recursos del FNDR en el Gobierno Regional del Bío Bío. La utilización y exigencia del sistema, será de acuerdo a las instrucciones que el Gobierno Regional entregue a los formuladores dependiendo de cada tipología de inversión.

La Oficina Virtual, en el ambiente de formulador tiene dos Módulos:

**MODULO POSTULACION:** las distintas acciones que puede realizar un **FORMULADOR**, son las siguientes:

- ✓ CREAR EXPEDIENTE DE POSTULACION:
- ✓ ADJUNTAR DOCUMENTACION AL EXPEDIENTE
- ✓ CERRAR POSTULACION ENVIANDO A OFICINA DE PARTES

**MODULO SEGUIMIENTO DE IDIS**: aquí el formulador puede hacer seguimiento de las IDIS al interior del Gore y además participar online del proceso de REVISION TECNICA. Las tareas relevantes reflejadas son:

- ✓ ADMISIBILIDAD
- ✓ SELECCIÓN INTENDENTE
- ✓ REVISION TECNICA
- ✓ RECOMEDACIÓN TECNICA
- ✓ PENDIENTES PARA EL CORE

Nota, el presente manual detalla los proceso de una Iniciativa de inversión que posee código BIP por tanto se excluyen proyectos tipología SUBVENCIONES, las cuales poseen un manual distinto de operación.

## 2. INGRESO A LA OFICINA VIRTUAL

#### 2.1 PANTALLA DE INICIO

Para acceder a esta pantalla, en su navegador deberá colocar la siguiente dirección: sagir.gorebiobio.cl/oficina

A continuación se muestra la pantalla que actúa como punto de acceso a la herramienta SAGIR de OFICINA VIRTUAL.

#### Pantalla de Inicio.

| SOFICINA VIR                                 | TUAL                                                                                                    | <ul> <li>Castellano English</li> <li>16:26 Martes 5 septiembre 2017</li> </ul>                                                                                                    |
|----------------------------------------------|----------------------------------------------------------------------------------------------------|----------------------------------------------------------------------------------------------------|
| Inicio                                       |                                                                                                    | Menú                                                                                                    |
| GOBIERNO<br>REGIONAL<br>REGION DEL<br>BIOBIO | Bienvenido a la Oficina Virtual del Gobierno Regional<br>del BioBio. La plataforma tiene como finalidad prestar<br>apoyo a la ciudadanía durante el ciclo de vida de un<br>proyecto de inversión y presentar información de interés<br>público acerca de los proyectos financiados por esta<br>entidad.<br>Podrás efectuar las siguientes actividades:<br><ul> <li>Postular a un proyecto.</li> <li>Postular a un proyecto.</li> <li>Postular a un proyecto.</li> <li>Postular a un proyecto.</li> <li>Revisar el estado de tu postulación y las observaciones<br/>realizadas por parte del GORE:</li> <li>Revisar el estado de tus solicitudes de transferencia.</li> <li>Revisar el estado de tus policitudes de tus proyectos y<br/>consultar el estado de estas:</li> <li>Contotar las rendiciones mensuales de tus proyectos y<br/>consultar los proyectos de inversión de tu comuna.</li> </ul> | Acceso Cludadano         IEN CONSTRUCCIONI         Acceso mediante usuario y contraseña.         Usuario         Contraseña         Image: Contraseña         Image: Contraseña |

Si ingresa por primera vez, el formulador debe crear una cuenta en sagir.gorebiobio.cl/oficina en el botón Registrarse.

#### 2.2 REGISTRO DE USUARIO Y OBTENCION DE CLAVE

Obtener un usuario y una clave para ingresar a la oficina virtual es un proceso directo que realiza el formulador, es decir, el mismo se da de alta como usuario en el sistema.

Esto se realiza en la pantalla de acceso, seleccionado la opción "**Registrarse**" tal como lo indica la figura siguiente:

| Jsuario    |            |        |            |          |
|------------|------------|--------|------------|----------|
| Contraseña |            |        |            | Acceder  |
|            |            |        | and an and |          |
|            |            |        |            |          |
| 5          | Registrars | e 🔎 Re | cuper      | ar clave |

Esto desplegará una pantala que indica cuales datos debe completar:

| Datos del interesado    |             |
|-------------------------|-------------|
| (*) Tipo identificador: | RUT         |
| (*) N° Identificador:   | 12345678-9  |
| (*) Nombre:             | aaa         |
| (*) Primer apellido:    | aaa         |
| (*) Segundo apellido:   | aaa         |
| Sexo:                   | Masculino 💌 |
| F. Nacimiento:          |             |
|                         |             |

Tipo de Identificador: RUT

Datos de Contacto: MUY IMPORTANTE CORREO ELECTRÓNICO!!!

| Datos de contacto   |                       |
|---------------------|-----------------------|
| (*) Tipo de vía:    | AGREGADO -            |
| (*) Nombre de vía:  | aaa                   |
| (*) Número:         | aa                    |
| Piso:               |                       |
| Puerta:             |                       |
| (*) Provincia:      | Región de Antofagasta |
| (*) Municipio:      | Calama 🔻              |
| (*) Ciudad:         |                       |
| Sector:             |                       |
| Código postal:      |                       |
| Teléfono:           |                       |
| Teléfono móvil:     |                       |
| Fax:                |                       |
| Correo electrónico: |                       |

Y otros datos:

MUY IMPORTANTE PREGUNTA SECRETA, pues permite recuperar clave.

| )tros datos                                                           |                                                                                                    |
|-----------------------------------------------------------------------|----------------------------------------------------------------------------------------------------|
| (*)Idioma de tramitación:<br>(*)Contraseña:<br>(*)Repetir contraseña: | [Seleccionar]                                                                                                    |
| La siguiente pregunta y respues<br>cuenta que la comprobación dife    | ta le será requerida para solicitar el recuerdo de contraseña. Tenga e<br>erenciará las máyusculas y minúsculas y el uso de las tildes. |
| (*) <mark>Pregunta secreta:</mark>                                    |                                                                                                    |
| Código de seguridad:                                                  | <b>11:577</b>                                                                                                    |
| (*)Introduzca el código de<br>seguridad:                              |                                                                                                    |
| *)Campos obligatorios                                                 |                                                                                                    |
| S Darme de alta como intere                                           | esado                                                                                                    |
| go de ingresar toda la informaciói                                    | n, hacer clic en:                                                                                                    |

# 2.3 INGRESO A LA OFICINA VIRTUAL\_POSTULACIÓN DE INICIATIVAS

Jun

Una vez que ingresa, para postular una iniciativa de Inversión, el FORMULADOR debe ingresar a la opción **Postulación de Iniciativa**.

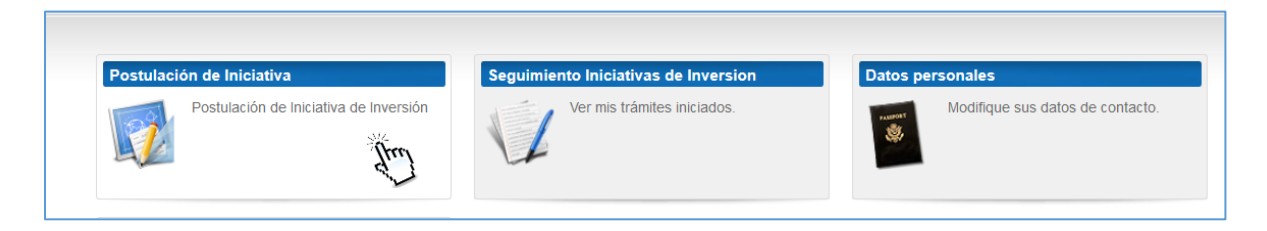

Esta página de inicio permite acceder a **Módulo de Postulación de Iniciativa** que permite crear una nueva postulación.

## 3. MODULO DE POSTULACION OFICINA VIRTUAL\_SAGIRBB:

Hacer clic según la figura siguiente

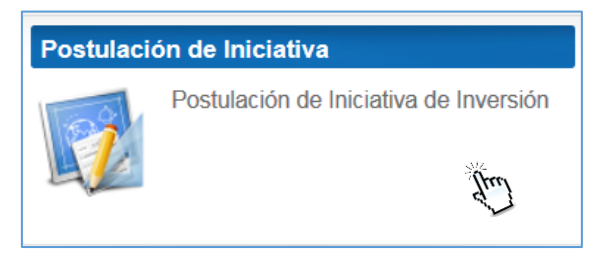

Al ingresar, debe crear la postulación de acuerdo a la tipología de proyectos a postular. Se abrirá un **Asistente** que le indicará los pasos a seguir.

#### Paso (1 de 3): Ingreso de postulación

Al iniciar la postulación, el sistema por defecto entrega un número transitorio a la solicitud de postulación.

El primera acción es identificar qué **Tipo de Proyectos** va a postular.

| Asistente                      | Paso (1 de 3)                | SAGIR - Solicitud / Expediente: SOLI#0000032446                                                                                                    |
|--------------------------------|------------------------------|----------------------------------------------------------------------------------------------------|
| Ingreso de Po<br>O Documentaci | ostulación<br>ón incorporada | Salir ( Anterior Siguiente / Finalizar                                                                                                    |
| Cierre                         |                              | Selección del tipo de Proyecto  Selección del tipo de Proyecto  Selección al tipo de Proyecto  Selección al tipo de Proyecto |

| Selección del tipo de Proyecto                             |  |  |  |  |  |
|------------------------------------------------------------|--|--|--|--|--|
| [Seleccionar]                                              |  |  |  |  |  |
| [Seleccionar]                                              |  |  |  |  |  |
| CIRCULAR 33 ACTIVOS NO FINANCIEROS                         |  |  |  |  |  |
| CIRCULAR 33 CONSERVACION                                   |  |  |  |  |  |
| GLOSAS COMUNES                                             |  |  |  |  |  |
| NO VALIDO                                                  |  |  |  |  |  |
| Sistema Nacional de Inversiones                            |  |  |  |  |  |
| Subtítulo 33 - FIC                                         |  |  |  |  |  |
| Subtítulo 33 - FRIL                                        |  |  |  |  |  |
| SUBVENCIONES (2% - Cultura, Deporte y Seguridad Ciudadana) |  |  |  |  |  |

Para efectos prácticos, las Iniciativas se han categorizado en dos tipos:

- ✓ CON código BIP: FRIL-Circular 33- Glosas Comunes Sistema Nacional de Inversiones
- ✓ SIN código BIP: proyectos postulados a SUBVENCIONES (2%). Este manual se desarrollará en otro documento.

Dependiendo de si la Iniciativa es con Código BIP o sin Código BIP, se cargará un formulario de Ingreso de Proyecto adhoc.

#### 3.1 INGRESO DE POSTULACION INICIATIVA CON CODIGO BIP (PASO 1 DE 3)

El Asistente indica que la postulación se encuentra en desarrollo en el Paso 1 de 3: Ingreso de Postulación.

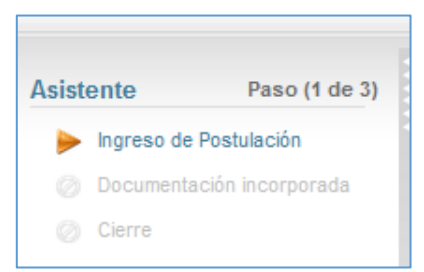

Para el ejercicio del presente manual, se postulará un proyecto FRIL (FONDO REGIONAL DE INICIATIVA LOCAL).

| Selección del tipo de Proyecto                             |  |  |  |  |  |
|------------------------------------------------------------|--|--|--|--|--|
| [Seleccionar]                                              |  |  |  |  |  |
| [Seleccionar]                                              |  |  |  |  |  |
| CIRCULAR 33 ACTIVOS NO FINANCIEROS                         |  |  |  |  |  |
| CIRCULAR 33 CONSERVACION                                   |  |  |  |  |  |
| GLOSAS COMUNES                                             |  |  |  |  |  |
| NO VALIDO                                                  |  |  |  |  |  |
| Sistema Nacional de Inversiones                            |  |  |  |  |  |
| Subtítulo 33 - FIC                                         |  |  |  |  |  |
| Subtítulo 33 - FRIL                                        |  |  |  |  |  |
| SUBVENCIONES (2% - Cultura, Deporte y Seguridad Ciudadana) |  |  |  |  |  |

Se despliega la siguiente pantalla:

El código provisional debe ser reemplazado digitando el Código BIP del proyecto:

| NUEVA POSTULACION INICIATIVA                   |                                |  |  |  |  |
|------------------------------------------------|--------------------------------|--|--|--|--|
|                                                | Selección del tipo de Proyecto |  |  |  |  |
|                                                | Subtítulo 33 - FRIL            |  |  |  |  |
| DATOS DEL PROYECTO                             | INFORMACIÓN ADICIONAL          |  |  |  |  |
| DATOS DEL PROYECTO                             |                                |  |  |  |  |
| Código BIP *                                   | 30303030-0                     |  |  |  |  |
| Tipo Proyecto *                                | Subtítulo 33 - FRIL            |  |  |  |  |
| Nombre Iniciativa *                            |                                |  |  |  |  |
| Unidad Formuladora *                           | [Seleccionar]                  |  |  |  |  |
| Unidad Tecnica                                 | [Seleccionar]                  |  |  |  |  |
| Etapa *                                        | [Seleccionar]                  |  |  |  |  |
| Lineas Presupuestarias *                       | [Seleccionar]                  |  |  |  |  |
| Modalidad *                                    | Tradicional                    |  |  |  |  |
| Convenios programación,<br>Glosas, Provisiones | [Seleccionar]                  |  |  |  |  |
| Año Presu. Postulación *                       |                                |  |  |  |  |
| Comuna                                         | ÷                              |  |  |  |  |
| Regional                                       |                                |  |  |  |  |
| Forma de Financiamiento *                      | [Seleccionar] •                |  |  |  |  |
| Solicitado Año M\$ *                           | M\$                            |  |  |  |  |
| Costo Total M\$ *                              | M\$                            |  |  |  |  |
|                                                |                                |  |  |  |  |
|                                                | Guardar                        |  |  |  |  |

Luego se debe seleccionar el botón con el ícono de la lupa. Esta acción traerá **desde el BIP** la información básica del proyecto en proceso de postulación.

Al traer correctamente los datos del BIP aparece el siguiente mensaje:

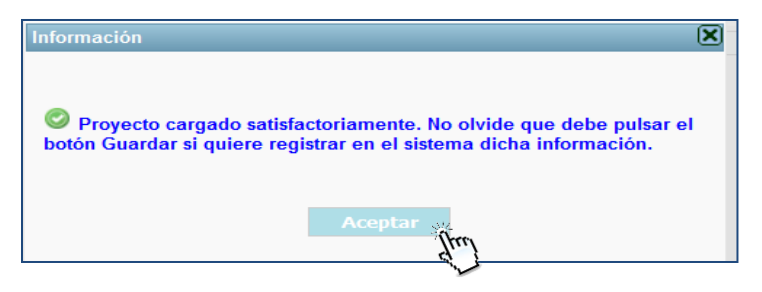

Para salir del mensaje, hacer clic en botón Aceptar

Si no se ha logrado la importación de datos desde el BIP, el sistema **permite digitar directamente en cada uno de los campos la información del proyecto**.

El resto de los datos que no han sido importados del BIP, se deben completar manualmente, en especial aquellos datos que aparecen como obligatorios en el sistema (los que tienen asterisco).

| DATOS DEL PROYECTO                             | INFORMACIÓN ADICIONAL                                                         |
|------------------------------------------------|-------------------------------------------------------------------------------|
| DATOS DEL PROYECTO                             |                                                                               |
| Código BIP *                                   | 303030-0                                                                      |
| Tipo Proyecto *                                | Subtítulo 33 - FRIL                                                           |
| Nombre Iniciativa *                            | PRUEBA MANUAL PROCESO 2018                                                    |
| Unidad Formuladora *                           | PRUEBA ABF                                                                    |
| Unidad Tecnica                                 | [Seleccionar]                                                                 |
| Etapa *                                        | EJECUCIÓN 🔹                                                                   |
| Lineas Presupuestarias *                       | AGUA POTABLE Y ALCANTARILLADO - ADMINISTRACION SECTORIAL Y SERVICIOS GENERALI |
| Modalidad *                                    | Tradicional                                                                   |
| Convenios programación,<br>Glosas, Provisiones | [Seleccionar]                                                                 |
| Año Presu. Postulación *                       | 2018                                                                          |
| Comuna                                         | ÷                                                                             |
| Regional                                       |                                                                               |
| Forma de Financiamiento *                      | F.N.D.R.                                                                      |
| Solicitado Año M\$ *                           | 10.000 M\$                                                                    |
| Costo Total M\$ *                              | 6 <mark>0.000 M\$</mark>                                                      |
|                                                | Guardar                                                                       |
|                                                | Jul 2                                                                         |

Si por defecto el sistema reconoce al proyecto como "Regional" y corresponde a un proyecto comunal, se debe desactivar la casilla REGIONAL y luego vincular el proyecto a la comuna que corresponde desde una lista desplegable.

|      | Añadir Comuna |               |   |  |  |
|------|---------------|---------------|---|--|--|
|      | Comuna        | [Seleccionar] |   |  |  |
|      |               | [Seleccionar] | - |  |  |
| *    | Ace           | Alto Biobio   |   |  |  |
|      |               | Antuco        | = |  |  |
| ón,  |               | Arauco        |   |  |  |
| ŕ    |               | Bulnes        |   |  |  |
| *    |               | Cabrero       |   |  |  |
|      |               | Cañete        |   |  |  |
|      |               | Chiguayante   | _ |  |  |
| to ^ | F.N.D         | Chillán       |   |  |  |
|      | 10.00         | Chillán Viejo |   |  |  |
|      | 60.00         | Cobquecura    |   |  |  |

En la segunda hoja de la pantalla de creación de un proyecto, se cuenta con una pantalla de INFORMACION ADICIONAL requerida para la PREADMISIBILIDAD.

Esta pantalla permite vincular al proyecto en postulación con la **Estrategia Regional de Desarrollo** (Lineamientos y Objetivos). Además el sistema extrae del BIP automáticamente las coordenadas de Georeferenciación del proyecto.

| DATOS DEL PROYECTO INFORMACIÓN ADICIONAL                                                                                 |   |
|----------------------------------------------------------------------------------------------------|---|
| ESTRATEGIA DESARROLLO REGIONAL  Lineamientos  1.Contribuir al bienestar de todos los habitantes                          |   |
| Objetivos FORTALECIMIENTO DEL APARATO PRODUCTIVO, LA COMPETITIVIDAD REGIONAL Y LA GENERACIÓN DE VALOR AGREGADO REGIONAL. | - |
| Coordenada x 222810.0<br>Coordenada y 5942716.0<br>OB SERVACIONE S                                                       |   |
| Observaciones                                                                                                    |   |
| Fecha Listado de observaciones                                                                                           |   |
|                                                                                                    |   |
| ARI (Anteproyecto Regional de Inversión)                                                                                 |   |
| Guarda?                                                                                                    |   |

Una vez que están digitados/migrados todos los datos de un proyecto, se pincha el botón Guardar. Al Guardar, la pantalla vuelve a la primera hoja del proyecto en creación.

| DATOS DEL PROYECTO                             | INFORMACIÓN ADICIONAL                                                          |
|------------------------------------------------|--------------------------------------------------------------------------------|
| DATOS DEL PROYECTO                             |                                                                                |
| Código BIP *                                   | 98765432-1                                                                     |
| Tipo Proyecto *                                | Subtitulo 33 - FRIL                                                            |
| Nombre Iniciativa *                            | MEJORAMIENTO Y AMPLIACION SEDE DEPORTIVO UNION ESPAÑOLA, SAGIRBIOBIO.          |
| Unidad Formuladora *                           | MUNICIPALIDAD DE CHILLAN                                                       |
| Entidad que Presenta                           | Municipalidad de Chillan                                                       |
| Etapa *                                        | Ejecución 💌                                                                    |
| Lineas Presupuestarias *                       | AGUA POTABLE Y ALCANTARILLADO - ADMINISTRACION SECTORIAL Y SERVICIOS GENERALES |
| Modalidad *                                    | Tradiciona                                                                     |
| Convenios programación,<br>Glosas, Provisiones | Provisión Apoyo Gestión Subnacional                                            |
| Año Presupuestario<br>Postulación *            | 2015                                                                           |
| Comuna                                         | <del>ቀ</del>                                                                   |
| Regional                                       |                                                                                |
| Forma de Financiamiento *                      | Financiamiento Compartido                                                      |
| Solicitado Año M\$ *                           | 150.000 MS                                                                     |
| Costo Total M\$ *                              | 150.000 M\$                                                                    |
| Guardar                                        |                                                                                |

Una vez verificado que están digitados y/o migrados todos los datos de un proyecto, se pincha el botón Guardar.

Luego para avanzar al paso (2 de 3), en el sector inferior de la pantalla se selecciona el botón SIGUIENTE.

| 1\$                |
|--------------------|
|                    |
| Guardar            |
|                    |
|                    |
| Antonion Oleviente |
|                    |

### 3.2 INCORPORAR DOCUMENTACION A LA POSTULACION DE INICIATIVA CON CODIGO BIP (PASO 2 DE 3)

Como se observa en la figura siguiente, el paso 1 ya se ha realizado. Ahora el **FORMULADOR** debe ingresar los documentos a la postulación ya creada.

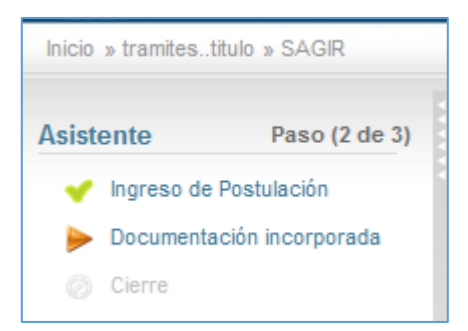

Nótese en la figura siguiente, que el expediente ha sido renombrado con el Código BIP identificado en el paso anterior.

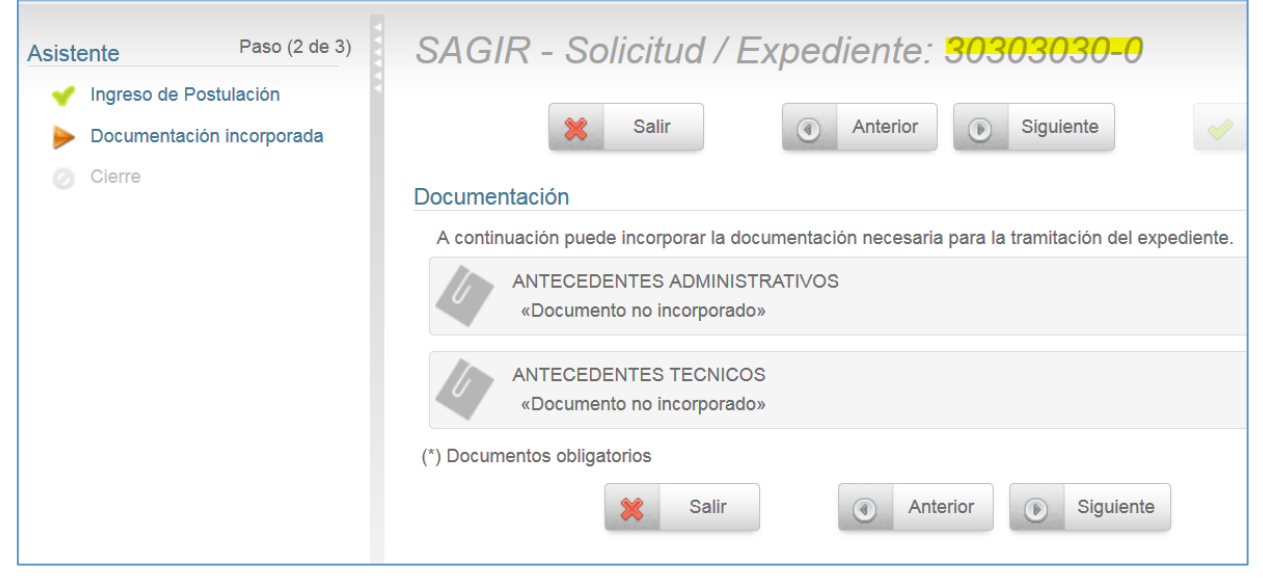

Para adjuntar documentos, estos se pueden subir al proyecto en postulación, se debe seleccionar el botón con el signo +

| 0 | )ocumen    | tación                                                                                |  |
|---|------------|---------------------------------------------------------------------------------------|--|
|   | A continua | ación puede incorporar la documentación necesaria para la tramitación del expediente. |  |
|   | 0          | (*) ANTECEDENTES ADMINISTRATIVOS<br>«Documento no incorporado»                        |  |
|   |            | (*) ANTECEDENTES TECNICOS<br>«Documento no incorporado»                               |  |

Esta acción despliega la siguiente pantalla que permitirá adjuntar la carpeta de antecedentes según instrucciones de cada tipología de proyecto postulada.

Para un proyecto FRIL, se exige subir la documentación en una carpeta comprimida.

Examinar: permite buscar en el computador o memoria externa el archivo a subir, se selecciona y luego se presiona la opción Incorporar.

Es importante identificar la información a subir, en el espacio destinado a Descripción.

Luego de vincular un archivo comprimido, describir información, se selecciona botón de Incorporar:

| SAG       | IR - Solicitud / Expediente: 30125167-0                                               |
|-----------|---------------------------------------------------------------------------------------|
| Docume    | entación                                                                              |
| A continu | ación puede incorporar la documentación necesaria para la tramitación del expediente. |
|           | (*) ANTECEDENTES ADMINISTRATIVOS                                                      |
|           | Examinar Ningún archivo seleccionado.                                                 |
|           | Descripción:                                                                          |
| 40        | CARPETA CON ANTECEDENTES ADMINISTRATIVA FRIL.ZIP                                      |
|           | El tamaño máximo permitido son 500 MB.                                                |
|           | Cancelar Incorporar                                                                   |

Una vez incorporado, el sistema permite descargar el archivo adjunto y verificar la información y/o eliminar en caso de ser necesario.

| )ocumer   | itación                                                                                                    |           |
|-----------|----------------------------------------------------------------------------------------------------|-----------|
| A continu | ación puede incorporar la documentación necesaria para la tramitación del ex                                                  | pediente. |
| 0         | (*) ANTECEDENTES ADMINISTRATIVOS<br>Nombre: SAG_20160308.zip<br>Descripción: CARPETA CON ANTECEDENTES ADMINISTRATIVA FRIL.ZIP |           |
|           | (*) ANTECEDENTES TECNICOS<br>«Documento no incorporado»                                                                       |           |

Para subir los antecedentes técnicos, se repite la acción.

Una vez que se han subido los antecedentes, se dispone a pasar al Paso 3 de 3. Al igual que en el proceso anterior, se selecciona el Botón **Siguiente.** 

| Documentación |                                                                                                    |                        |  |  |
|---------------|----------------------------------------------------------------------------------------------------|------------------------|--|--|
| A continu     | ación puede incorporar la documentación necesaria para la tramitac                                                      | ión del expediente.    |  |  |
|               | (*) ANTECEDENTES ADMINISTRATIVOS<br>Nombre: SAG_20160308.zip<br>Descripción: CARPETA CON ANTECEDENTES ADMINISTRATIVA F  |                        |  |  |
|               | (*) ANTECEDENTES TECNICOS<br>Nombre: Memo_Transferencias_S24.odt<br>Descripción: CARPETA CON ANTECEDENTES TECNICOS FRIL |                        |  |  |
| (*) Docume    | ntos obligatorios 🗱 Salir                                                                                               | Anterior     Siguiente |  |  |

#### 3.3 CERRAR POSTULACION - ENVIAR A OFICINA DE PARTES. (PASO 3 DE 3)

De acuerdo al asistente la postulación se encuentra en su último paso.

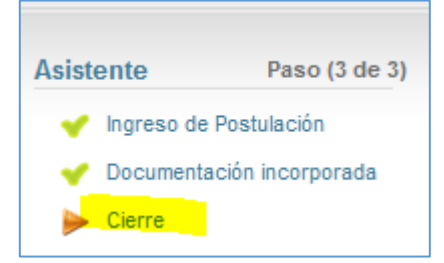

En este punto el sistema muestra la postulación adportas de ser postulada al Gobierno Regional del Bío Bío.

| SAGIR - Solicitud / Expe                                                                       | ediente: 3                               | 30303030-0                                            |                                                              |              |
|------------------------------------------------------------------------------------------------|------------------------------------------|-------------------------------------------------------|--------------------------------------------------------------|--------------|
| 💥 Salir                                                                                        | Anterior                                 | Siguiente                                             | V Finalizar                                                  | Paso (3 de 3 |
| Cierre                                                                                         |                                          |                                                       |                                                              |              |
| A continuación se va a proceder al cierre de la<br>compruebe que todos los datos se correspond | solicitud. Una ve<br>len con los indicad | z realizado este paso no<br>dos por usted y pulse sol | podrá modificar dicha solicitud. P<br>bre el botón 'cerrar'. | 'or favor,   |
| Nombre: 5205.pdf<br>Descripción: ANTECEDENTES TECNICOS                                         |                                          |                                                       |                                                              |              |
| ANTECEDENTES ADMINISTRATIVOS                                                                   |                                          |                                                       |                                                              |              |
| Nombre: 5205.pdf<br>Descripción: ANTECEDENTES ADMINISTRATIVOS                                  |                                          |                                                       |                                                              |              |
| cerrar                                                                                         |                                          |                                                       |                                                              |              |

En el sector superior, muestra una advertencia

"A continuación se va a proceder al cierre de la solicitud. Una vez realizado este paso, no podrá modificar dicha solicitud. Por favor, comprueba que todos los datos se corresponden con los indicados por usted y pulse sobre el botón cerrar".

Si el formulador pesquisa errores, debe seleccionar el Botón **Anterior**, que le permitirá volver a la pantalla anterior y corregir, eliminar y/o modificar los antecedentes ingresados.

| Cierre                                                                                                    |
|----------------------------------------------------------------------------------------------------|
| A continuación se va a proceder al cierre de la solicitud. Una vez realizado este paso no podrá modificar dicha solicitud. Por favor, com |
| ANTECEDENTES TECNICOS                                                                                                    |
| Nombre: Memo_Transferencias_S24.odt Descripción: CARPETA CON ANTECEDENTES TECNICOS FRIL                                                   |
| ANTECEDENTES ADMINISTRATIVOS                                                                                                    |
| Nombre: SAG_20160308.zlp<br>Descripción: CARPETA CON ANTECEDENTES ADMINISTRATIVA FRIL.ZIP                                                 |
| cerrar                                                                                                    |
| Para que su solicitud tenga efecto, deberá imprimirla y presentarla físicamente en una oficina de registro junto con la documentación co  |
|                                                                                                    |
| Salir Anterior                                                                                                    |

Si el formulador considera que la postulación se encuentra en condiciones de ser enviada, se pulsa el botón **Cerrar**. De ese modo el sistema reconoce el ingreso de la POSTULACIÓN.

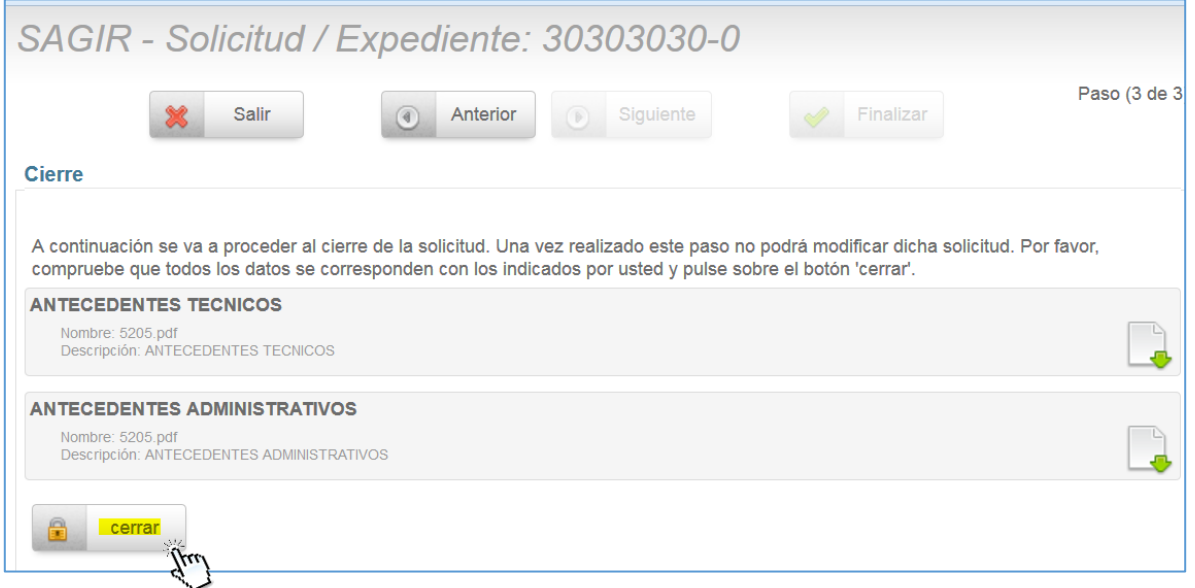

La postulación ya ha cumplido los 3 pasos del asistente. El sistema generará un correo automático notificando la postulación correcta.

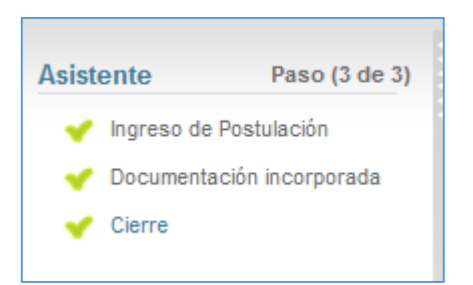

En pantalla aparece el siguiente mensaje:

| SAGIR                               | R - Solicitud / I                                               | Expediente: 3030                  | 3030-0    |             |               |
|-------------------------------------|-----------------------------------------------------------------|-----------------------------------|-----------|-------------|---------------|
|                                     |                                                                 | Anterior                          | Siguiente | 🖋 Finalizar | Paso (3 de 3) |
| Cierre                              |                                                                 |                                   |           |             |               |
| La solicitud                        | l se ha presentado correcta                                     | mente, pulse en Finalizar para co | ntinuar.  |             |               |
|                                     | CTO HA SIDO POSTULAE                                            | OEXITOSAMENTE                     |           |             |               |
| Nombre: 5<br>Descripció             | 5205.pdf<br>ón: ANTECEDENTES TECNICOS                           |                                   |           |             |               |
| ANTECEDE<br>Nombre: 5<br>Descripció | ENTES ADMINISTRATIVO<br>5205.pdf<br>ón: ANTECEDENTES ADMINISTRA | <b>S</b><br>Tivos                 |           |             |               |
|                                     | 💥 Salir                                                         | ( Anterior                        | Siguiente | Finalizat   |               |

Ahora, solo resta FINALIZAR el asistente de postulación con el botón Finalizar.

Una vez finalizada la postulación, el formulador puede dirigirse al Menú del sistema y volver al inicio de la oficina Virtual para iniciar una nueva postulación o hacer seguimiento de sus solicitudes ya ingresadas.

|   | 17:59 Martes 8 marzo 2016                                             |
|---|-----------------------------------------------------------------------|
| Θ | Prueba Esteban Oficina Virtual Menú                                   |
|   | <ul><li>Inicio</li><li>Mis solicitudes</li><li>Preferencias</li></ul> |

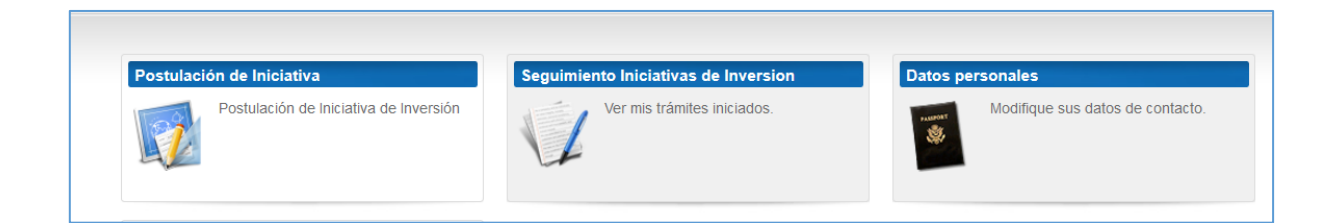

#### 3.4 CORREO DE NOTIFICACION DE LA POSTULACION

EL sistema además generará un correo automático que indica los datos básicos del proyecto que ha sido postulado y que informa el ingreso exitoso. Va dirigido al formulador que ingresó el proyecto con copia a la ADMINISTRACION del Sagir BioBio.

| De:<br>Para:                                  | no-reply@sagir2.gorebiobio.d <sagir@gorebiobio.d> Enviado el: martes 07/11/2017 17:09</sagir@gorebiobio.d>                                                                                      |
|-----------------------------------------------|----------------------------------------------------------------------------------------------------|
| CC:<br>Asunto:                                | INICIATIVA POSTULADA                                                                                                    |
| Estimad@                                      |                                                                                                    |
| Junto con<br>2018" ha<br>Regional<br>El númer | a saludar, se informa que la iniciativa "PRUEBA MANUAL PROCESO<br>sido ingresada exitosamente a la Oficina de Partes del Gobierno<br>del Bío Bío.<br>ro asignado a su proyecto es "30303030-0". |
| Atte.<br>Gobierno                             | Regional de la Región del Bío Bío.                                                                                                    |
| Este mail e                                   | s enviado en forma automática por el sistema. Favor no responder.                                                                                                    |

#### 4. MODULO DE SEGUIMIENTO DE INICIATIVAS

Este módulo está diseñado para cumplir las siguientes funciones principales:

- 1. Seguimiento de las IDIS postuladas
- 2. Ver bitácora de una IDI en particular
- 3. Enviar respuesta de admisibilidad y/o revisión técnica.

#### 4.1 SEGUIMIENTO DE IDIS POSTULADAS

Al seleccionar esta opción, lo que se observa por pantalla es un resumen de todas las Idis ingresadas por este formulador y el estado en que se encuentra la IDI (FASE)

| Mis Iniciativas de Inversión |                                 |                                                                         |               |                                        |  |  |  |  |
|------------------------------|---------------------------------|-------------------------------------------------------------------------|---------------|----------------------------------------|--|--|--|--|
| Buscar In                    | Buscar Iniciativas de Inversión |                                                                         |               |                                        |  |  |  |  |
| Solicitudes                  | / Expedientes                   |                                                                         |               |                                        |  |  |  |  |
|                              |                                 | << def, 10, 20, 50 >>                                                   |               |                                        |  |  |  |  |
| Codigo                       | Tipo de Proyecto                | Nombre IDI                                                              | Fecha<br>Alta | Estado                                 |  |  |  |  |
| 30303030-0                   | Iniciativas de<br>Inversión     | PRUEBA MANUAL PROCESO 2018                                              | 07/11/2017    | En trámite                             |  |  |  |  |
| 17-SD-0142                   | Iniciativas de<br>Inversión     | PRUEBA VICTOR                                                           | 30/08/2017    | PREINVERSION                           |  |  |  |  |
| 30487288-0                   | Iniciativas de<br>Inversión     | ADQUISICIÓN SISTEMA DE RADIOCOMUNICACIÓN COMUNAS<br>AMDEL               | 08/08/2017    | PREINVERSION                           |  |  |  |  |
| 11111111                     | Iniciativas de<br>Inversión     | REPOSICION BASE BRIGADA prueba                                          | 08/08/2017    | EN GESTION DE CONVENIOS<br>Y CONVENIO) |  |  |  |  |
| 30483081-0                   | Iniciativas de<br>Inversión     | HABILITACION CASA PRAIS PROVINCIA DE ARAUCO                             | 03/08/2017    | PREINVERSION                           |  |  |  |  |
| 30480966-0                   | Iniciativas de<br>Inversión     | MEJORAMIENTO DISEÑO EDIFICIO CONSISTORIAL<br>I.MUNICIPALIDAD DE COELEMU | 03/08/2017    | PREINVERSION                           |  |  |  |  |
| 30098761-0                   | Iniciativas de<br>Inversión     | prueba                                                                  | 25/07/2017    | EN EL CONSEJO REGIONAL                 |  |  |  |  |

Para obtener mayor información de una IDI en particular, el FORMULADOR, debe hacer clic sobre el código de la IDI y accede a la bitácora de la IDI.

#### 4.2 BITACORA DE UNA IDI

Para obtener mayor información de una IDI, el FORMULADOR, debe hacer clic sobre el código de la IDI y se visualiza la siguiente pantalla que resume información y evolución de la IDI ingresada.

La bitácora muestra las fases por las cuales ha evolucionado la IDI y la fecha en que pasó por ese estado.

La última descripción de la Situación indica la fase actual de la IDI. En el caso del ejemplo, la IDI se encuentra **EN ESPERA DE SELECCIÓN INTENDENTE** desde el 12.09.2017.

| Detalle de la IDI                                      |                                                                |            |  |  |
|--------------------------------------------------------|----------------------------------------------------------------|------------|--|--|
| Descripción                                            |                                                                |            |  |  |
| Solicitud / Expediente:                                | 30487288-0                                                     |            |  |  |
| Nombre IDI:                                            | ADQUISICIÓN SISTEMA DE RADIOCOMUNICACIÓN COMUNAS AMDEL         |            |  |  |
| Tipo de solicitud:                                     | Iniciativas de Inversión                                       |            |  |  |
| Fecha de alta:                                         | 08/08/2017                                                     |            |  |  |
| Estado actual:                                         | PREINVERSION                                                   |            |  |  |
| Bitacora                                               |                                                                |            |  |  |
| Situación                                              |                                                                | Fecha      |  |  |
| EN ESPERA DE SELECCION                                 | N INTENDENTE ( PREINVERSION )                                  | 12/09/2017 |  |  |
| REVISION PRE ADMISIBILIE                               | DAD ( PREINVERSION )                                           | 12/09/2017 |  |  |
| Trámite finalizado                                     |                                                                | 12/09/2017 |  |  |
| CON OBSERVACIONES DE                                   | CON OBSERVACIONES DE ADMISIBILIDAD ( PREINVERSION ) 12/09/2017 |            |  |  |
| REVISION PRE ADMISIBILIDAD ( PREINVERSION ) 31/08/2017 |                                                                |            |  |  |
| INGRESO INICIATIVA ( PREINVERSION ) 31/08/2017         |                                                                |            |  |  |
| RECEPCION INFORMACION 28/08/2017                       |                                                                |            |  |  |
| INGRESO POSTULACION                                    | INGRESO POSTULACION 08/08/2017                                 |            |  |  |

Cada Situación identificada en el sistema corresponde a una fase en la cual ha transitado la IDI.

Para entender estos conceptos, a continuación se identifican las principales fases o estados de una IDI.

#### 4.2.1 FASES PRINCIPALES DE SAGIR\_PREINVERSION

A continuación un diagrama de las fases por las que pasa un proyecto de inversión que ingresa al Gobierno Regional del Bío Bío. Cada fase representa un proceso relevante de la Preinversión y que son los procesos previos al envío de una IDI al Core.

OBS: cabe señalar que estas fases son modificables de acuerdo a la instrucción de las jefaturas y/o de los nuevos requerimientos de la legislación vigente.

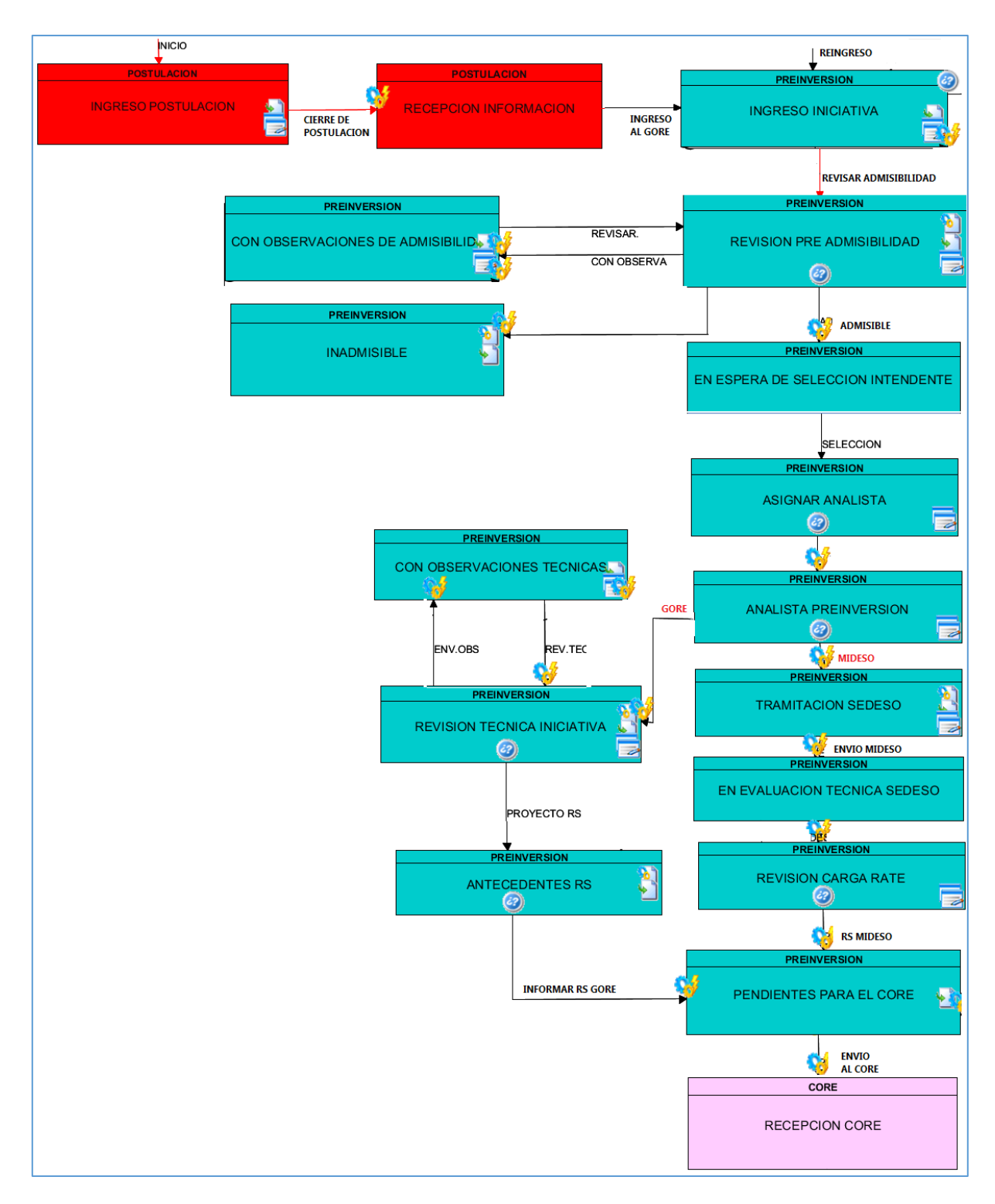

En algunos cambios de fase que se reconocen como claves, existen configurados correos automáticos para "notificar" al formulador" el nuevo estado adjuntando además la documentación correspondiente.

A continuación algunos ejemplos de correos automáticos:

#### 4.2.2 CORREOS AUTOMATICOS: NOTIFICACIONES

Tal como se describe en el punto Punto 3.4, existen otros correos que se generan en forma automática durante la evolución de una IDI.

A continuación se describen los correos existentes a la fecha en PREINVERSION y que se relacionan directamente a cambios de estado/fases.

**ADMISIBILIDAD:** Dirigido al formulador /unidad formuladora. Van en copia los integrantes del Comité de Admisibilidad del Gore:

- ✓ ADMISIBLE: correo que informa que el proyecto pasa a FASE de Selección de Intendente.
- ✓ ADMISIBLE CON OBSERVACIONES: correo que informa que el proyecto tienen observaciones menores, adjunta pauta de admisibilidad y entrega plazo para responder.
- ✓ INADMISIBLE: correo que informa que el proyecto es declarado INADMSIIBLE, adjunta pauta de admisibilidad

**REVISIÓN TECNICA:** Dirigido al formulador /unidad formuladora. Van en copia el analista del proyecto y la Coordinador@ de Preinversión. Este correo informa que el proyecto esta **CON OBSERVACIONES TECNICAS,** se adjunta Informe de Revisión Técnica y el plazo para subsanar observaciones.

**INFORMA RS**: Dirigido al formulador /unidad formuladora. Van en copia el analista del proyecto, la Coordinador@ de Preinversión, Jefe DIPLADE. Este correo que informa que el proyecto se encuentra RS y se adjunta copia del Certificado RS.

**RESPUESTAS A OBSERVACIONES:** estos correos son notificaciones que "avisan" que el formulador ha realizado cambios en el expediente virtual ingresando documentación.

- ✓ RESPUESTA OBSERVACIONES ADMISIBILIDAD: dirigido al Comité de preadmisibilidad, con copia al formulador/unidad formuladora
- ✓ RESPUESTA A OBSERVACIONES TÉCNICAS: dirigido al analista del proyecto, con copia al formulador/unidad formuladora

**REINGRESO DE IDI:** este correo se genera cuando una IDI reingresa su postulación. Dirigido al Gobierno Regional con copia al formulador/unidad formuladora.

#### 4.2.3 DOCUMENTACIÓN

Como tercer componente principal de la hoja de vida de un proyecto, se encuentra la **Documentación**. En este sector quedan reflejados (espejados) los documentos del proyecto, desde la postulación hasta la obtención del RS.

Importante señalar que además se puede ver la **carpeta final RS**, carpeta que servirá de insumo para los procesos siguientes (posteriores al CORE), por ejemplo, para la futura licitación y/o contratos de ejecución.

| ocumer | atación                                                               |                                                                |                               |                   |  |
|--------|-----------------------------------------------------------------------|----------------------------------------------------------------|-------------------------------|-------------------|--|
| ocumer | ILACION                                                               |                                                                |                               |                   |  |
| 4      | CARPETA RS<br>Nombre: <mark>CARPETA</mark><br><mark>RS</mark> .rar    | Descripción:<br>CARPETA RS                                     | Estado: «Terminado»           | Fecha: 08/11/2017 |  |
| 4      | CERTIFICADO RS<br>Nombre: RS - 168 -<br>30132951.pdf                  | Descripción:<br>CERT. RS                                       | Estado: «Terminado»           | Fecha: 08/11/2017 |  |
| 4      | RESPUESTA OBSER<br>Nombre: OBS N°<br>2.rar                            | VACIONES REVISION T<br>Descripción: OBS. Nº<br>2               | ECNICA<br>Estado: «Terminado» | Fecha: 12/09/2017 |  |
| 4      | RESPUESTA OBSERV<br>Nombre: ORD 2006 D<br>DIRECCION DE<br>VIALIDADpdf | VACIONES REVISION T<br>DE Descripción:<br>Visación<br>Vialidad | ECNICA<br>Estado: «Terminado» | Fecha: 11/09/2017 |  |
| 4      | RESPUESTA OBSER<br>Nombre:<br>RESPUESTA A OBS<br>N° 1.rar             | VACIONES REVISION T<br>Descripción:<br>RESPUESTA A OBS.<br>№1  | ECNICA<br>Estado: «Terminado» | Fecha: 22/08/2017 |  |
| 4      | OBSERVACION FRIL<br>Nombre: 30684_ANA<br>FRIL-odt.pdf                 | LISIS TECNICO                                                  | Estado: «Terminado»           | Fecha: 08/08/2017 |  |

#### 4.2.4 ENVIAR RESPUESTA DE ADMISIBILIDAD Y/O REVISIÓN

El formulador responsable de la IDI, debe ingresar la respuesta de observaciones directamente en la plataforma:

A. <u>REVISION DE ADMISIBILIDAD</u>: cuando la IDI tenga observaciones de admisibilidad, el formulador debe ingresar a la bitácora del proyecto y hacer clic en el siguiente botón:

| Acciones |        |                                          |  |  |  |
|----------|--------|------------------------------------------|--|--|--|
| 0        |        | RESPONDER OBSERVACIONES DE ADMISIBILIDAD |  |  |  |
| 660      | anna a | - Im-                                    |  |  |  |

Esto activa un Asistente de 2 pasos similar al descrito en el punto 3.2, que guiará al formulador en el ingreso de documentos de respuestas.

| Asiste | ente          | Paso (1 de 2) |
|--------|---------------|---------------|
|        | Documentaciór | incorporada   |
|        | Cierre        |               |

| SAGI                      | R - Solicitud / Expediente: 30482864-0                                                                                                    |            |
|---------------------------|----------------------------------------------------------------------------------------------------|------------|
|                           | Salir Anterior Siguiente                                                                                                    | Paso (1 de |
| ocumer                    | ntación                                                                                                    |            |
| A contin                  | uación puede incorporar la documentación necesaria para la tramitación del expediente.                                                                                                    |            |
| 4                         | RESPUESTA OBSERVACIONES ADMISIBILIDAD<br>«Documento no incorporado»                                                                                                    |            |
| *) Docum                  | entos obligatorios                                                                                                    |            |
|                           | Salir Anterior Siguiente                                                                                                    |            |
|                           |                                                                                                    |            |
| SAG                       | GIR - Solicitud / Expediente: 30482864-0                                                                                                    |            |
| SAG<br>Docume<br>A contin | <b>BIR - Solicitud / Expediente: 30482864-0</b><br>entación<br>nuación puede incorporar la documentación necesaria para la tramitación del expediente.<br>RESPUESTA OBSERVACIONES ADMISIBILIDAD                                                          |            |
| SAG<br>Docum<br>A contin  | BIR - Solicitud / Expediente: 30482864-0<br>entación<br>nuación puede incorporar la documentación necesaria para la tramitación del expediente.<br>RESPUESTA OBSERVACIONES ADMISIBILIDAD<br>Examinar BMCFAD.pdf                                          |            |
| SAG<br>Docume<br>A contin | GIR - Solicitud / Expediente: 30482864-0<br>entación<br>nuación puede incorporar la documentación necesaria para la tramitación del expediente.<br>RESPUESTA OBSERVACIONES ADMISIBILIDAD<br>Examinar BMCFAD.pdf<br>Descripción:                          |            |
| SAG<br>Docume<br>A contin | AIR - Solicitud / Expediente: 30482864-0<br>entación<br>nuación puede incorporar la documentación necesaria para la tramitación del expediente.<br>RESPUESTA OBSERVACIONES ADMISIBILIDAD<br>Examinar BMCFAD.pdf<br>Descripción:<br>RESPUESTA ADMIBILIDAD |            |
| SAG<br>Docume<br>A contin | BIR - Solicitud / Expediente: 30482864-0<br>entación<br>mución puede incorporar la documentación necesaria para la tramitación del expediente.<br>RESPUESTA OBSERVACIONES ADMISIBILIDAD<br>Examinar BMCFAD.pdf<br>Descripción:<br>RESPUESTA ADMIBILIDAD  |            |

#### Paso 1: Incorporar documentación:

Examinar el archivo, descripción y luego Incorporar.

#### Paso 2: Cerrar:

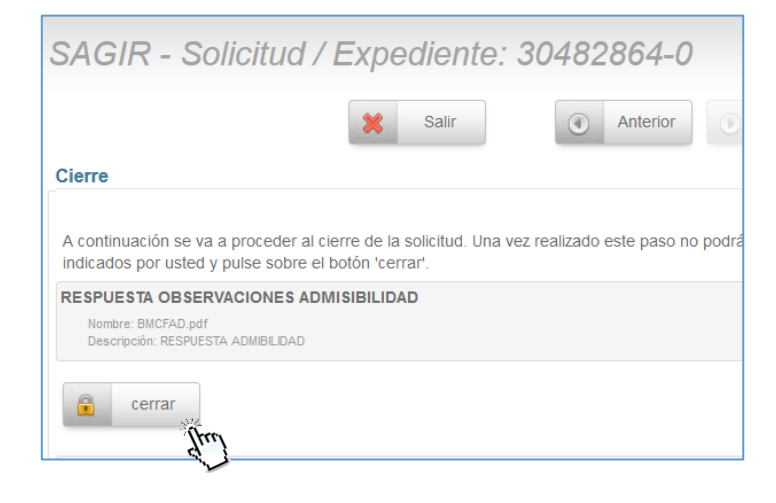

Con esta acción se genera un correo que "notifica" al funcionario el cambio en la documentación de la IDI en revisión.

Para terminar hacer clic en Salir

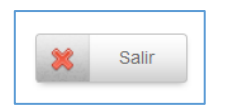

**B.** <u>**REVISION TECNICA DE OBSERVACIONES.:**</u> cuando una IDI tiene observaciones técnicas que responder, los pasos a seguir son similares a la REVISION DE ADMISIBILIDAD.

Comienza la respuesta seleccionando:

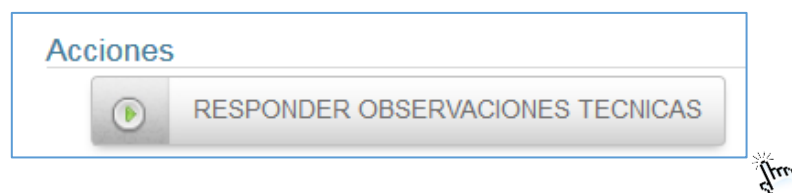

En ambos casos, al cerrar el ingreso de documentos, existe un correo automático del sistema.

#### 4.3 BUSCAR UNA IDI

Existe habilitado una búsqueda rápida de una IDI. Al ingresar al módulo de Seguimiento de Iniciativas, en la parte superior, en Buscar Iniciativas de Inversión, al hacer clic

| Mis Ini               | Mis Iniciativas de Inversión                                                           |                                                           |               |              |  |  |
|-----------------------|----------------------------------------------------------------------------------------|-----------------------------------------------------------|---------------|--------------|--|--|
| Buscar Ir Solicitudes | <ul> <li>Buscar Iniciativas de Inversión</li> <li>Solicitudes / Expedientes</li> </ul> |                                                           |               |              |  |  |
| Codigo                | Tipo de Proyecto                                                                       | Nombre IDI                                                | Fecha<br>Alta | Estado       |  |  |
| 30303030-0            | Iniciativas de<br>Inversión                                                            | PRUEBA MANUAL PROCESO 2018                                | 07/11/2017    | En trámite   |  |  |
| 17-SD-0142            | Iniciativas de<br>Inversión                                                            | PRUEBA VICTOR                                             | 30/08/2017    | PREINVERSION |  |  |
| 30487288-0            | Iniciativas de<br>Inversión                                                            | ADQUISICIÓN SISTEMA DE RADIOCOMUNICACIÓN COMUNAS<br>AMDEL | 08/08/2017    | PREINVERSION |  |  |

Se despliega un buscador, y si por ejemplo buscamos un código BIP

| Mis Iniciativas de Inversión           |                |                  |     |          |         |
|----------------------------------------|----------------|------------------|-----|----------|---------|
| Buscar Iniciativas<br>Tipo de Provecto | s de Inversión | Estado           |     |          |         |
|                                        |                | Estado           |     |          |         |
| [Seleccionar]                          | •              | [Seleccionar]    |     | •        | O Duran |
| Codigo                                 | 30482759-0     | Fecha Alta entre | 🛒 у | <b>1</b> | Buscar  |

Nos lleva y muestra directamente al código buscado:

| Mis Iniciativas de Inversión |                                   |                                          |            |              |  |
|------------------------------|-----------------------------------|------------------------------------------|------------|--------------|--|
| Buscar Ini                   | Buscar Iniciativas de Inversión Q |                                          |            |              |  |
| Solicitudes /                | Expedientes                       |                                          |            |              |  |
|                              | << def , 10 , 20 , 50 >>          |                                          |            |              |  |
| Codigo                       | Tipo de Proyecto                  | Nombre IDI                               | Fecha Alta | Estado       |  |
| 30482759-0                   | Iniciativas de Inversión          | CONSTRUCCION FERIA CAMPESINA CURANILAHUE | 17/03/2017 | PREINVERSION |  |

#### 4.4 ELIMINAR UNA IDI

Para eliminar una IDI se debe presionar sobre el botón situado a la derecha de cada proyecto en la bandeja de "seguimiento iniciativa de inversión", <u>solo se podrán eliminar</u> las iniciativas que se han creado por error, es decir, las que no cuenten con un **código BIP** asociado y/o con una estructura de **código "SOLI#00000XXX"**.

| Solicitudes / Expedientes |                          |                    |            |            |          |
|---------------------------|--------------------------|--------------------|------------|------------|----------|
|                           |                          | << def, 10, 20, 50 | >>         |            |          |
| Codigo                    | Tipo de Proyecto         | Nombre IDI         | Fecha Alta | Estado     | Acciones |
| SOL1#0000031402           | Iniciativas de Inversión |                    | 12/04/2017 | En trámite |          |
| SOLI#0000031392           | Iniciativas de Inversión |                    | 11/04/2017 | En tràmite | Jul      |
| SOL1#0000031388           | Iniciativas de Inversión |                    | 11/04/2017 | En trâmite |          |

Luego de presionar el botón  $\square$  el sistema pedirá confirmar la solicitud. Presionar aceptar y el expediente será eliminado.

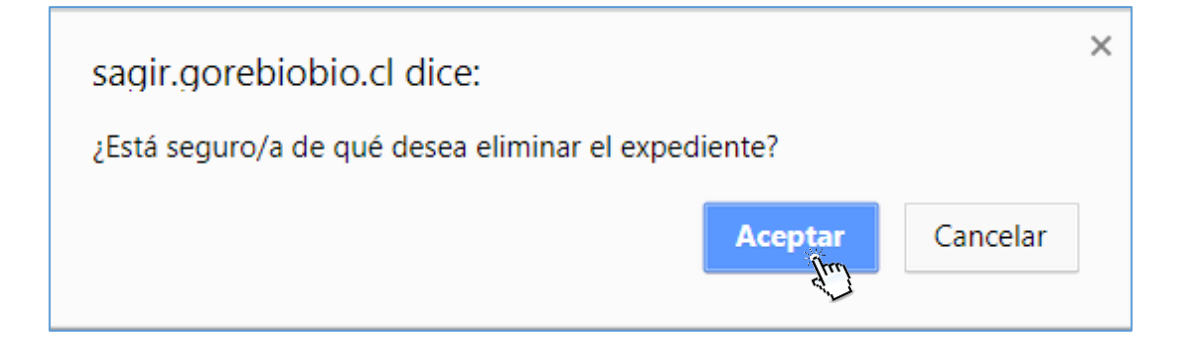